### Service de détection et réponse des boîtes de messagerie (IDR) GoSecure Titan<sup>MC</sup>

Guide de l'utilisateur

Guide de l'utilisateur IDR | 2023

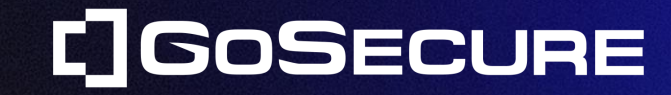

**GoSecure Confidential** 

### HAMEÇONNAGE

L'hameçonnage est devenu la principale menace informatique ciblant les entreprises à l'ère numérique, ce qui en fait un sujet de discussion majeur à l'heure actuelle.

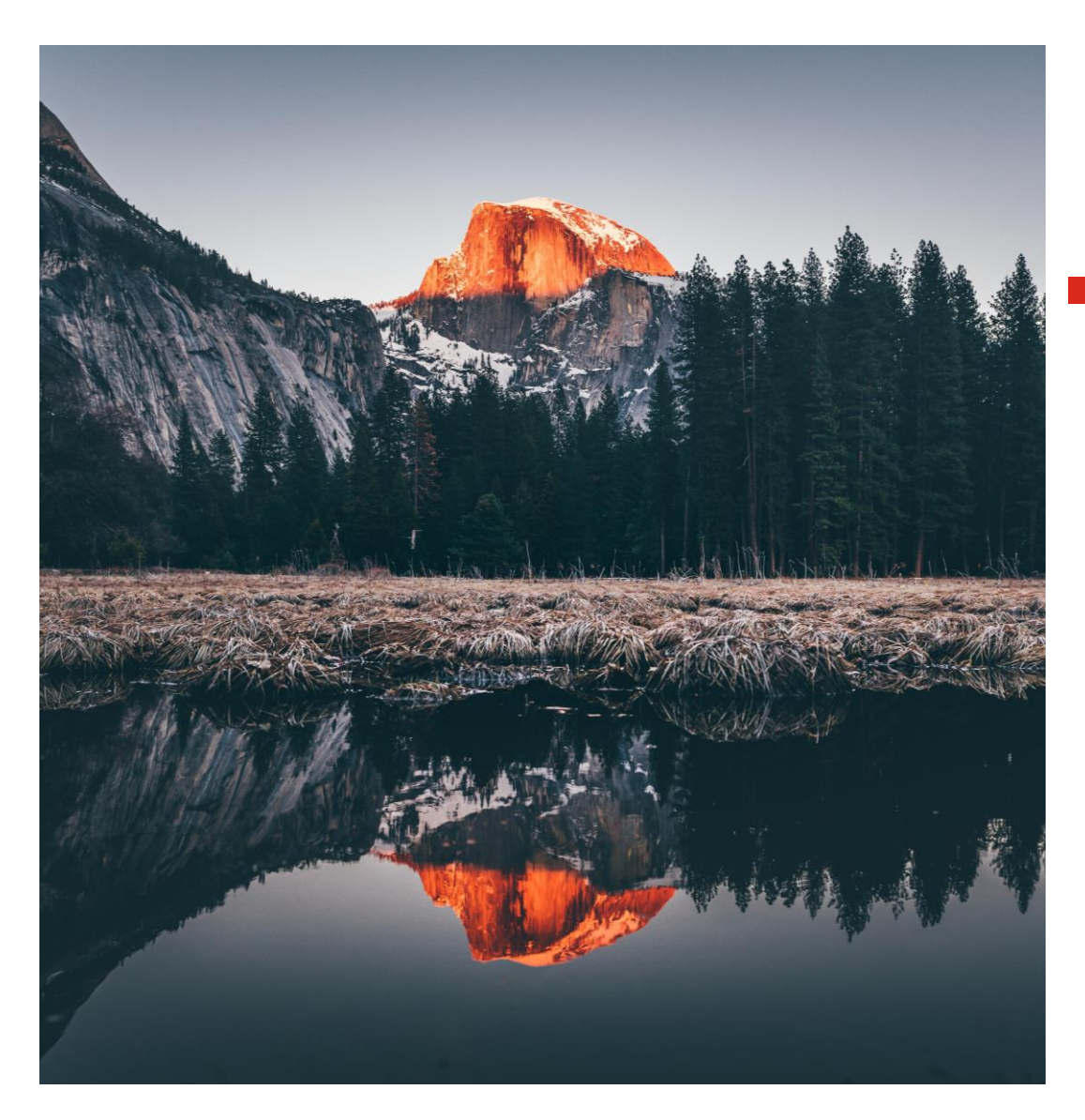

### UNE MEILLEURE PROTECTION CONTRE LES COURRIELS SUSPECTS

[Que faire lorsque vous recevez un courriel ?]

- 1. Déterminer la source du courriel
- 2. Identifier l'expéditeur réel
- 3. Examiner le contenu

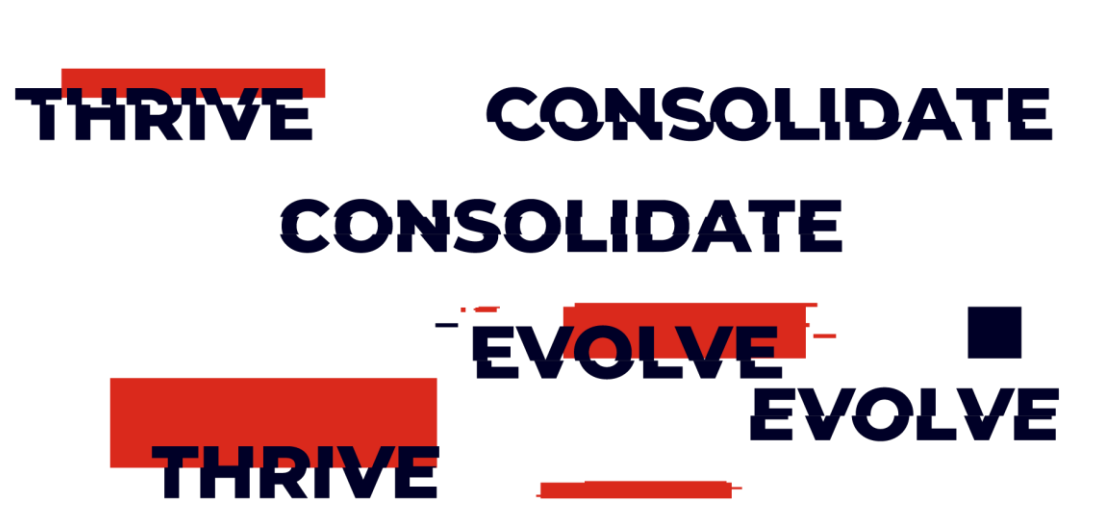

**GoSecure Confidential** 

## DÉTERMINER LA SOURCE DU COURRIEL

- Lorsque vous recevez un courriel, la première étape consiste à faire la distinction entre ceux provenant de collègues et ceux provenant d'expéditeurs externes.
- Il est ESSENTIEL de noter que les courriels provenant d'expéditeurs externes présentent potentiellement une menace plus élevée.

# IDENTIFIER L'EXPÉDITEUR RÉEL

- Pour identifier l'expéditeur, il est ESSENTIEL de se fier à l'adresse électronique plutôt qu'au nom affiché dans Outlook.
- Une adresse électronique au format <expeditor@domain> vous offre la possibilité de discerner l'origine du courriel en identifiant le domaine d'envoi.
- Cependant, les pirates informatiques incitent souvent leurs victimes à utiliser le nom affiché, car il est facile à personnaliser pour gagner la confiance du destinataire.

## EXAMINER LE CONTENU

Un courriel suspect contient généralement l'un des éléments suivants :

- Une situation d'urgence est communiquée
- Une menace directe
- Un lien vers un domaine inconnu
- Une pièce jointe potentiellement malveillante

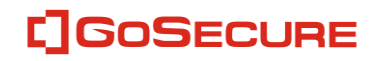

## LA TECHNIQUE "HALT"

## SURVOLEZ

Survoler les hyperliens pour voir où ils vont VRAIMENT !

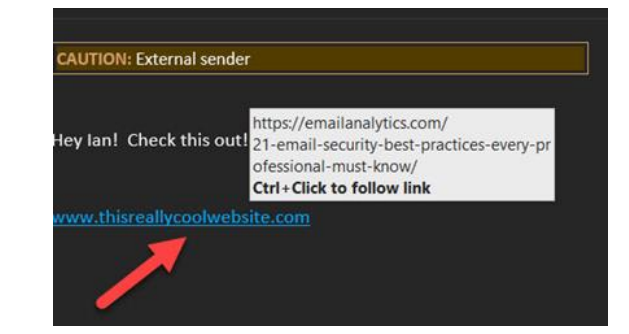

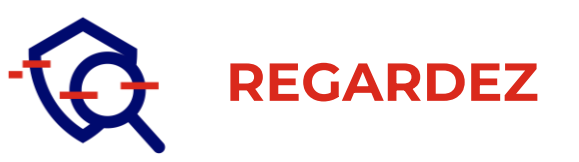

- Valide = <u>www.walmart.com</u>
- Non valide = walmart.com
- Valide = <u>help@walmart.com</u>
- Non valide = help@wal-mart.com

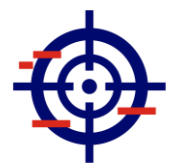

#### ANALYSEZ

- La partie domaine de l'adresse électronique
- Doit être une organisation valide
- Doit être cohérente

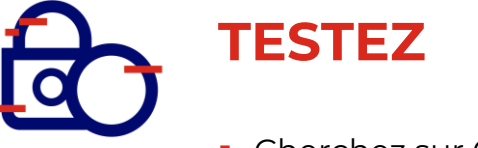

- Cherchez sur Google !
- Vérifier l'adresse réelle

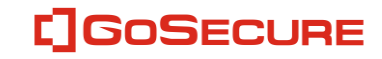

QUELS TYPES DE COURRIELS DOIS-JE SOUMETTRE À GOSECURE IDR ?

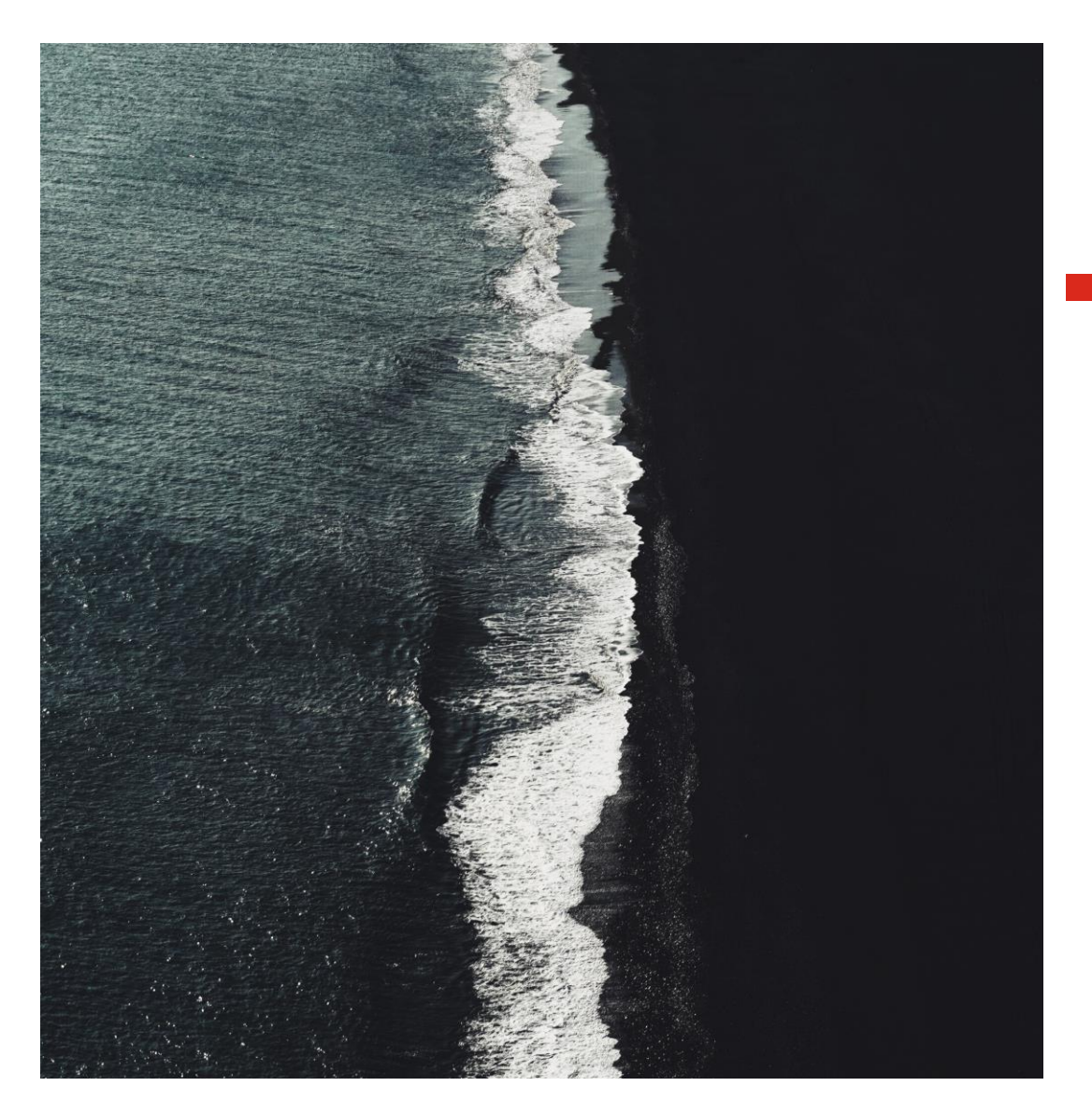

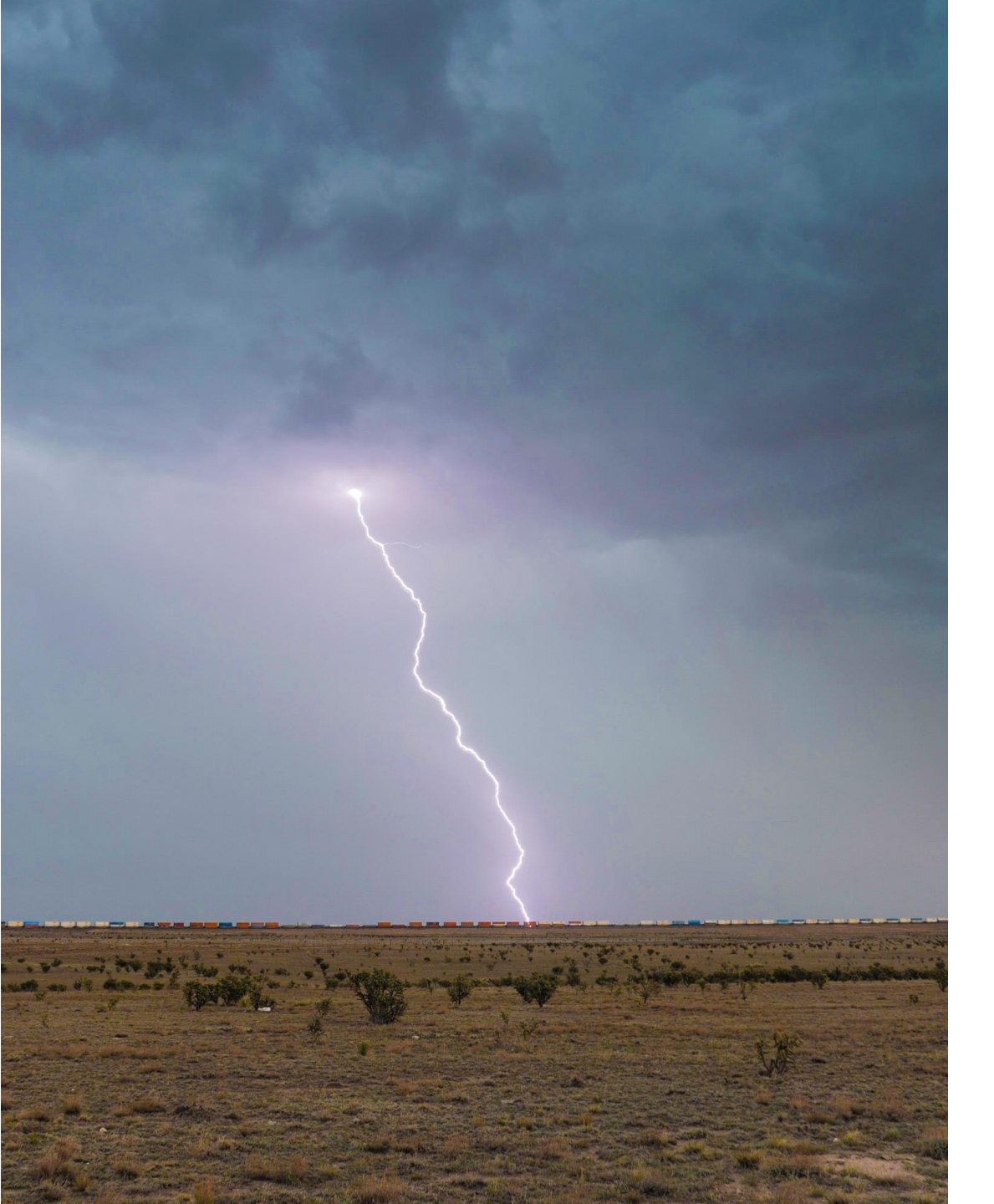

#### EN CAS DE DOUTE, IL FAUT SOUMETTRE

- Tout courriel semblant être interne et demandant de modifier les informations relatives au dépôt direct ou une demande étrange de la part de la direction de faire quelque chose pour elle, l'expéditeur est souvent usurpé dans ces cas-là.
- Tout courriel provenant d'un expéditeur inconnu et contenant une demande de services, de produits ou de facturation.
- Tout courriel d'un expéditeur connu qui semble ne pas correspondre à la réalité (même des contacts connus et fiables peuvent être compromis et le sont effectivement). Il peut s'agir d'un lien ou d'un document inattendu, ou d'un changement de ton dans le corps du message.
- Tout courriel vous demandant de signer ou d'examiner un document. Tout courriel contenant une pièce jointe, en particulier un fichier zip ou un document de bureau tel que .doc ou .xls.
- Tout courriel qui éveille vos soupçons

×

#### How Microsoft, Rockwell Deploy AI for Faster, Cleaner Design

CE

То

GoSecure IDR

a a

Translate

~

Language

ive

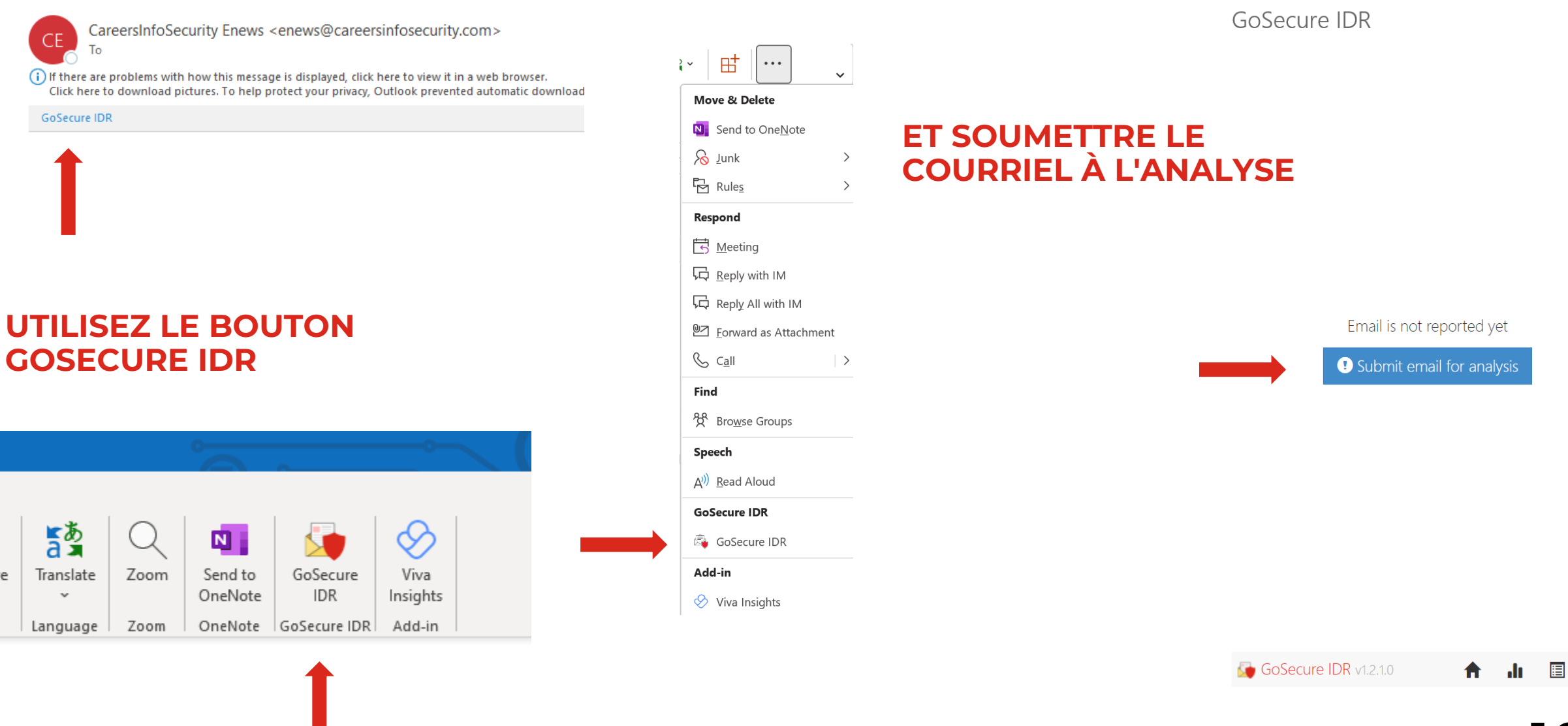

#### Dans un courriel, cliquez sur les points de suspension

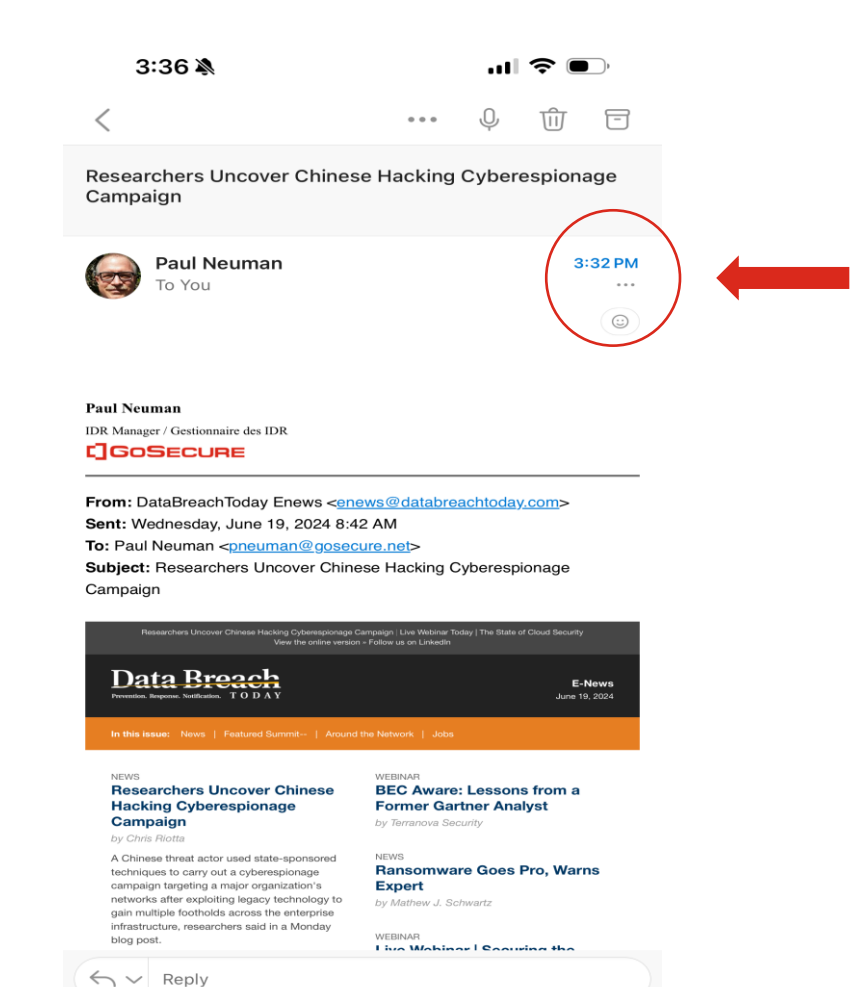

Ξp

Feed

19

Calendar

 $\sim$ 

Mail

Apps

#### Cliquez sur le bouton IDR

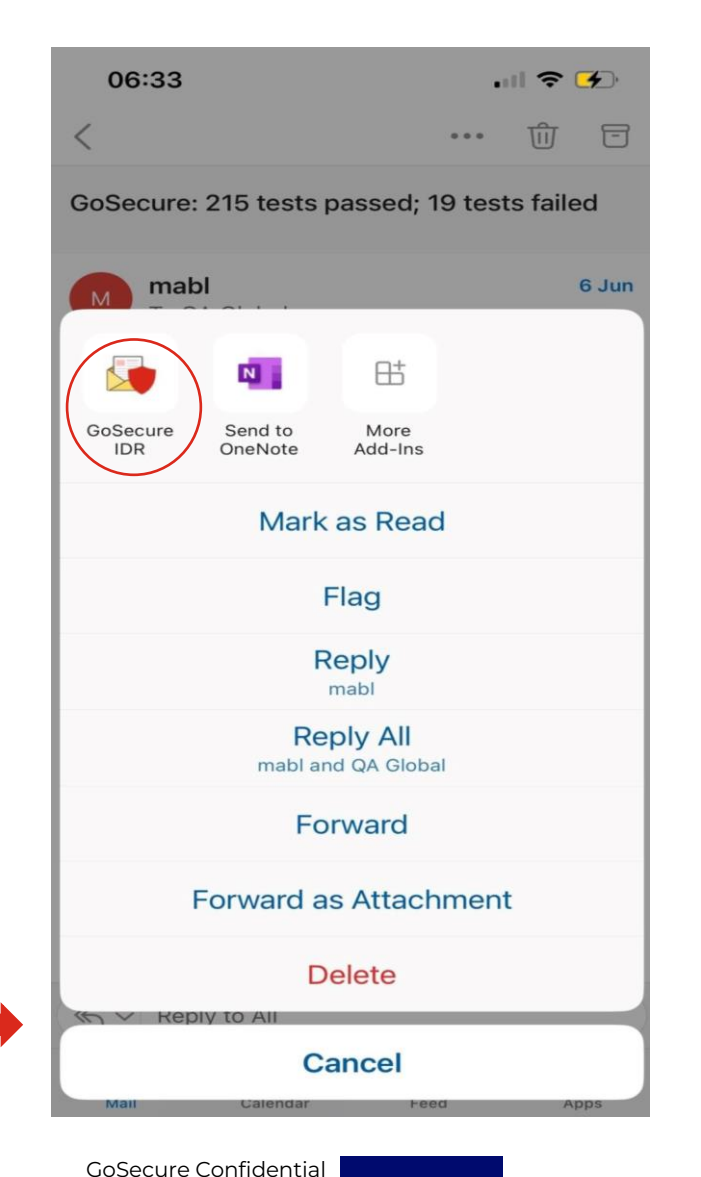

#### **IPHONE**

#### Dans un courriel, cliquez sur les points de suspension

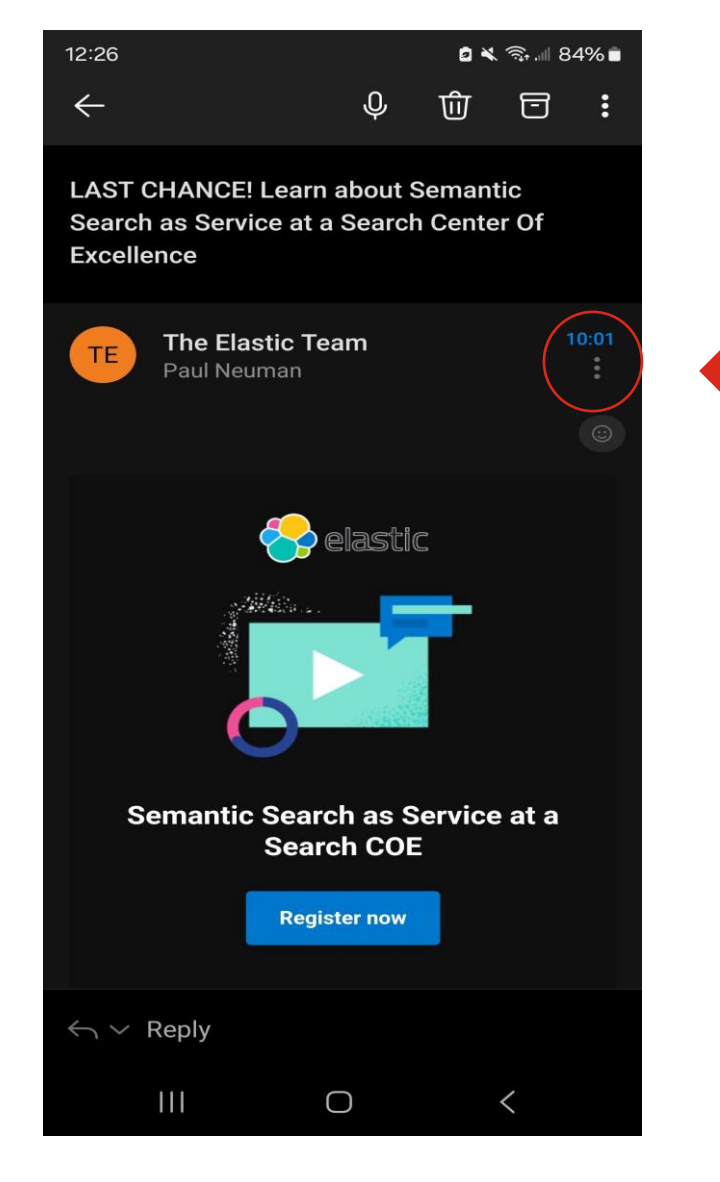

**ANDROID** 

#### Faites défiler vers le bas et cliquez sur le bouton IDR

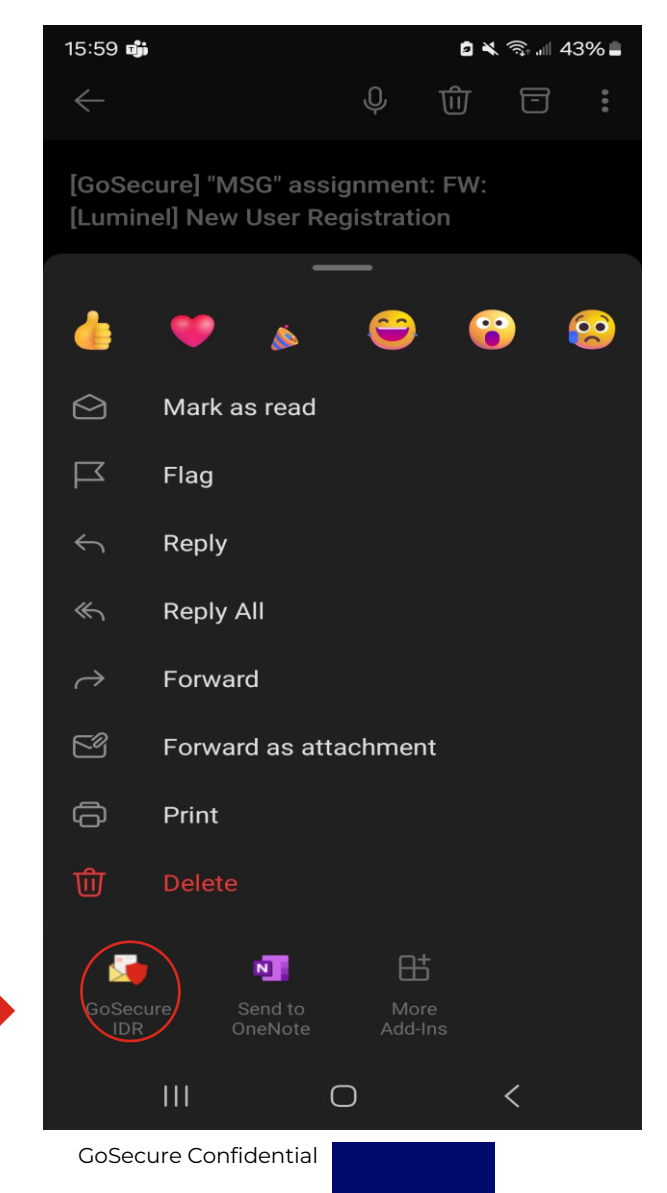

12

#### **FONCTIONS IDR**

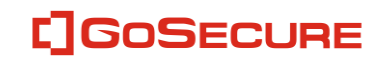

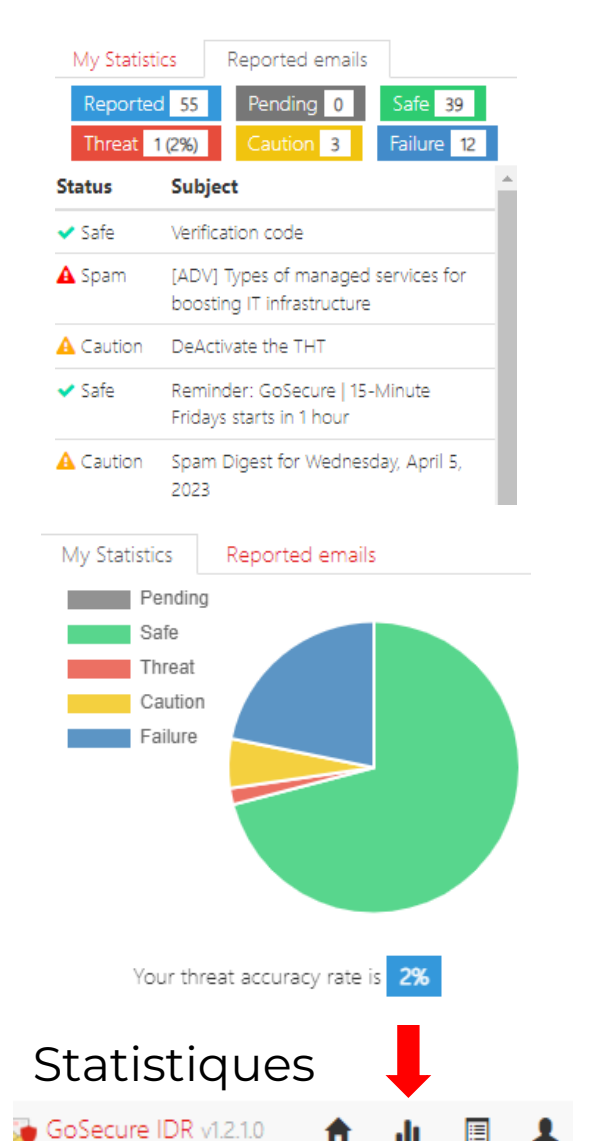

**f** 

.h

1

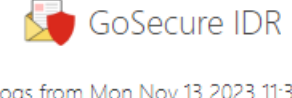

 $\times$ 

......

Logs from Mon Nov 13 2023 11:33:24 GMT-0800 (Pacific Standard Time)

Mon, 13 Nov 2023 19:33:24 GMT >> GoSecure IDR >> appContext.load >> AppContext load start. Mon, 13 Nov 2023 19:33:24 GMT >> GoSecure IDR >> configurationProvider.load >> Loaded settings from mailbox:

["serverName":"gsaccess.dev.gosecure.net","currentL anguage":"en","modelld":"Merged[170]ThreatTest[0"} Mon, 13 Nov 2023 19:33:24 GMT >> GoSecure IDR >> appContext.load >> Saved token for mailbox 'pneuman@gosecure.net" is: 2bc83c98-5929-43a5-8640-d5f12a66c3c6 Mon, 13 Nov 2023 19:33:24 GMT >> GoSecure IDR >> Add-in version >> v1.2.1.0 Mon, 13 Nov 2023 19:33:25 GMT >> GoSecure IDR >> startScreen.getServerInfo >> ["Branding":6, "CentralAdminUrl": "https://gsmanage. dev.gosecure.net:443/CentralAdministration", "Centr alLoginUrl":"https://gslogin.dev.gosecure.net:443/co htentACCESSLogin/","ContentWebUrl":"","CurrentN pde":"c6f870b2-04dc-420b-aba6-

- ----

GoSecure IDR v1.2.1.0

Journaux d'assistance

🛧 🔐 🗏 📘

GoSecure IDR

 $\times$ 

Email is not reported yet

Submit email for analysis

🚡 GoSecure IDR v1.2.1.0 🛛 🛖 📊 🔳 👤

**GoSecure Confidential** 

14

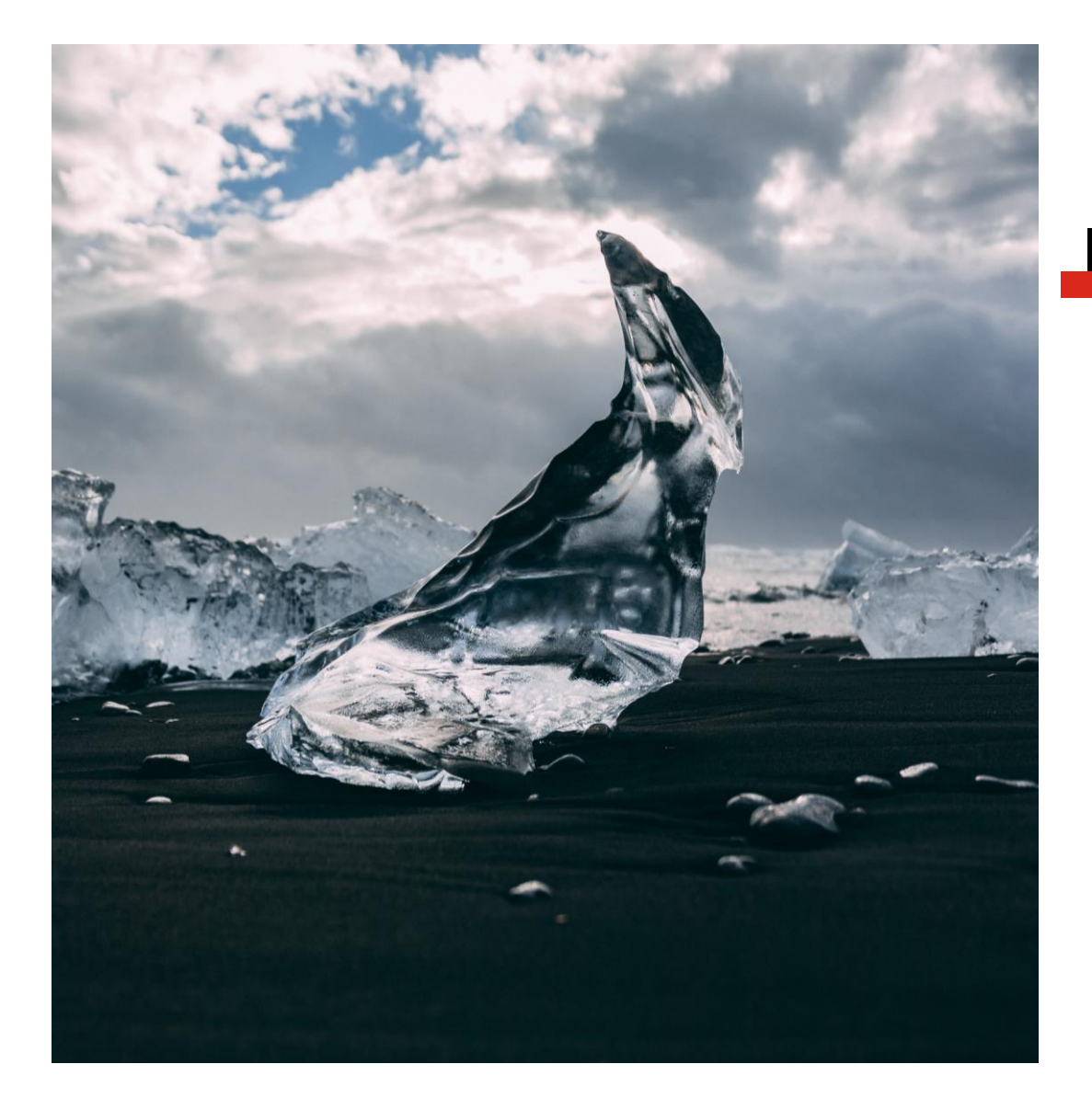

## DÉCISION

#### **FEU VERT**

Bien joué !

Cette réponse indique que le courriel n'est pas malveillant, ce qui a conduit GoSecure à le placer dans votre boîte de réception.

#### **FEU JAUNE**

Soyez prudent

Cela signifie que le service n'a pas clairement identifié que le courriel est malveillant, mais qu'il a repéré des éléments qui soulèvent des doutes quant à sa légitimité, ce qui a conduit à la mise en quarantaine du courriel ou à son retour dans votre boîte de réception, en fonction des paramètres de sécurité de votre organisation.

Si le courriel a été renvoyé dans votre boîte de réception, nous vous recommandons de contacter l'expéditeur par téléphone avant d'effectuer toute demande.

#### **FEU ROUGE**

Nous avons trouvé une menace !

Cette réponse indique que le courriel est suspect, ce qui a entraîné sa mise en quarantaine.

## QUESTIONS FRÉQUENTES

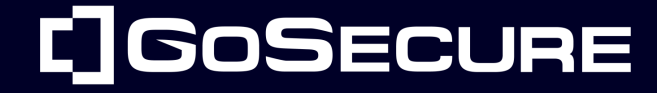

**GoSecure Confidential** 

[]GoSecure

**Pourquoi est-ce** que j'obtiens un feu jaune lorsque je soumets un courriel interne à GoSecure pour analyse?

Nous vous recommandons de contacter l'expéditeur par téléphone pour confirmer toute demande.

Que dois-je faire si je me rends compte que j'ai cliqué sur un lien douteux dans un courriel frauduleux?

- Changez votre mot de passe immédiatement
- Informez votre équipe de sécurité
- Ne manquez pas d'en informer votre responsable

## Puis-je récupérer un courriel mis en quarantaine par GoSecure ?

Bien entendu, vous pouvez demander à l'équipe d'assistance informatique de votre entreprise de lever la quarantaine placée sur un e-mail par GoSecure.

Notre équipe a reçu un courriel, mais il semble avoir disparu de toutes nos boîtes de réception. **Pouvez-vous nous** expliquer pourquoi?

Ceci indique qu'un membre de votre équipe avait des inquiétudes concernant ce courriel. Il l'a soumis à GoSecure IDR pour analyse et a reçu un avertissement jaune ou rouge. En conséquence, le courriel a été supprimé de toutes les boîtes de réception et placé en quarantaine.

J'ai des inquiétudes concernant la cybersécurité. Qui dois-je contacter?

Votre équipe d'assistance informatique sera toujours votre premier point de contact pour toute question relative à l'informatique et à la cybersécurité.

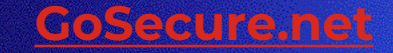

## L GOSECURE

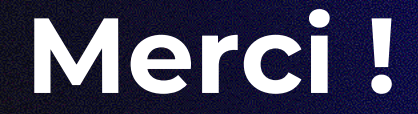

© GoSecure 2023. All rights reserved.